## **EndNote**<sup>™</sup>

## How to import references from EMBASE (Ovid)

|             | 🗐 Print 🖓 Email 👘 Export 🕞 + My Projects 🤜 Keep Selected 🤝                                                                                                    |                                                                                   |
|-------------|----------------------------------------------------------------------------------------------------|-----------------------------------------------------------------------------------|
| 🗆 Ali       | Range   Clear   =   =   10 Per Page   1   Go                                                                                                    | N                                                                                 |
| <b>v</b> 1. | Effect of <mark>Vitamin C</mark> Supplements on Respiratory Tract Infections: A Systematic Review and Meta-<br>Analysis.                                                                                                    | Abstract Reference<br>Complete Reference                                          |
|             | Keya T.A., Leela A., Fernandez K., Habib N., Rashid M.                                                                                                    |                                                                                   |
|             | Current Reviews in Clinical and Experimental Pharmacology. 17(3) (pp 205-215), 2022. Date of Publication: November 2022.                                                                                                    | Sind Similar آل Find Citing Article                                               |
|             | [Article]                                                                                                    |                                                                                   |
|             | Publisher<br>Bentham Science Publishers                                                                                                    | ONTNU)                                                                            |
|             |                                                                                                    |                                                                                   |
|             | ▶ Abstract 🌁 Cite 🔜 + My Projects 🔜 + Annotate                                                                                                    |                                                                                   |
| <b>2</b> .  | ► Abstract Cite → My Projects → Annotate Social ties and susceptibility to the common cold.                                                                                                    | Abstract Reference                                                                |
| <b>2</b> .  | ► Abstract <sup>™</sup> Cite  Hy Projects  + Annotate          Social ties and susceptibility to the common cold.         Cohen S., Doyle W.J., Skoner D.P., Rabin B.S., Gwaltney J.M.                                                                                                    | Abstract Reference<br>Complete Reference                                          |
| <b>2</b> .  | ► Abstract <sup>™</sup> Cite → Hy Projects → + Annotate           Social ties and susceptibility to the common cold.           Cohen S., Doyle W.J., Skoner D.P., Rabin B.S., Gwaltney J.M.           JAMA. 277(24) (pp 1940-1944), 1997. Date of Publication: 25 Jun 1997.                                                                                                    | Abstract Reference<br>Complete Reference                                          |
| ☑ 2.        | <ul> <li>▶ Abstract          <sup>™</sup>Cite → My Projects → Annotate     </li> <li>Social ties and susceptibility to the common cold.         Cohen S., Doyle W.J., Skoner D.P., Rabin B.S., Gwaltney J.M.         JAMA. 277(24) (pp 1940-1944), 1997. Date of Publication: 25 Jun 1997.     </li> </ul>                                                                                                    | Abstract Reference<br>Complete Reference                                          |
| ✓ 2.        | <ul> <li>► Abstract          <sup>th</sup>Cite → My Projects → Annotate     </li> <li>Social ties and susceptibility to the common cold.         Cohen S., Doyle W.J., Skoner D.P., Rabin B.S., Gwaltney J.M.         JAMA. 277(24) (pp 1940-1944), 1997. Date of Publication: 25 Jun 1997.         [Article]     </li> <li>Publisher</li> </ul>                                                                       | Abstract Reference<br>Complete Reference<br>Grind Similar<br>Grind Citing Article |
| ☑ 2.        | <ul> <li>► Abstract          <sup>th</sup>Cite         <sub>th</sub> + My Projects         <sub>th</sub> + Annotate     </li> <li>Social ties and susceptibility to the common cold.<br/>Cohen S., Doyle W.J., Skoner D.P., Rabin B.S., Gwaltney J.M.<br/>JAMA. 277(24) (pp 1940-1944), 1997. Date of Publication: 25 Jun 1997.<br/>[Article]     </li> <li>Publisher<br/>American Medical Association     </li> </ul> | Abstract Reference<br>Complete Reference<br>Find Similar<br>Find Citing Article   |

Tick the references that you want to export (1) or click "All" (2) if you want to import the whole list. Choose «Export» (3).

| Export Citation(s)                                         | X |                                                                               |
|------------------------------------------------------------|---|-------------------------------------------------------------------------------|
| Selected: 1-2<br>Total: 2                                  |   | Choose <b>«EndNote» (4)</b> from the first dropdown menu and <b>«Complete</b> |
| Format:                                                    |   | Reference» (5) from the second                                                |
| EndNote 4 ~                                                |   | dropdown menu.                                                                |
| Fields:       Complete Reference       5                   |   | Finish with <b>«Export Citation(s)» (6).</b>                                  |
| Include:                                                   |   |                                                                               |
| <ul> <li>Link to External Resolver</li> <li>URL</li> </ul> |   |                                                                               |
| Cancel Export 6                                            |   |                                                                               |

## **EndNote**<sup>\*\*</sup>

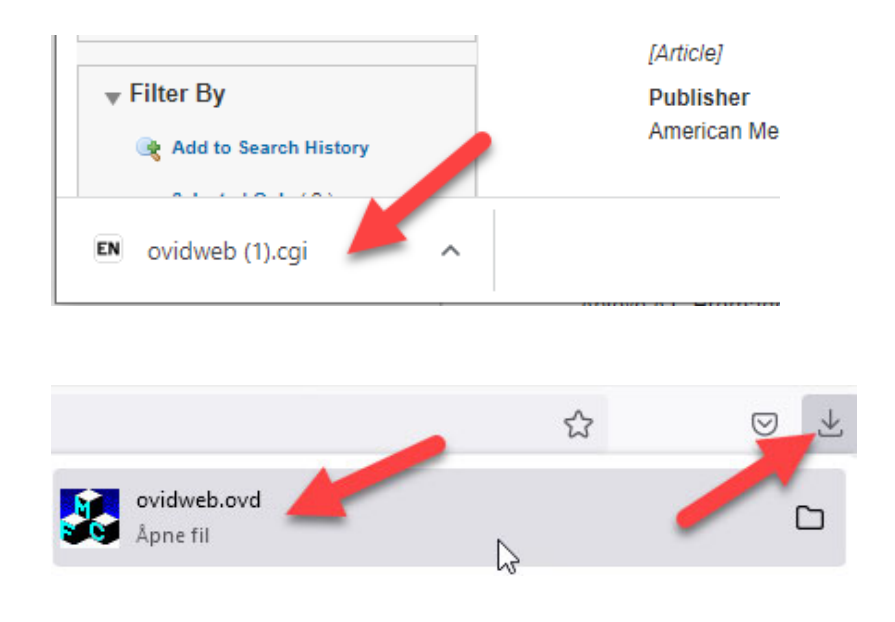

The export file will usually be saved by the browser and you need to get it opened for the references to be imported to EndNote.

Examples on the left show Chrome and Mozilla Firefox.

EndNote will now only list the imported references. We recommend that you check a couple of references to see that the import was correct. In our experience, imports from Embase are usually correct.

Please note that references that are not articles (e.g. conference abstracts") may be imported with missing or misplaced data. This type of references should be checked after import and corrected manually if necessary.

Choose "Show all references" from the "References" menu